## Sélectionner et assigner ces récepteurs pour un show

Avant chaque show il faut définir quels récepteurs parmi ceux qui sont enregistrés dans l'émetteur on va utiliser et leurs adresser à chacun un numéro de Box (Le numéro de Box peut être modifié depuis l'émetteur ou depuis le récepteur)

## Sélectionner les récepteurs à utiliser

La sélection peut se faire de deux manières : -automatiquement -manuellement

### Sélection automatique

-Allumez tous les récepteurs à utiliser dans le show à proximité de l'émetteur (Veillez à ce que tous ces récepteurs aient été enregistrés dans votre émetteur au préalable)

Sur l'émetteur : -Pressez une fois le bouton « Mode OK »

-Pressez une fois le bouton « + », l'écran affiche :

-Validez avec une pression sur le bouton « Mode OK »

-Pressez une fois le bouton « - », l'écran affiche :

-Validez avec une pression sur le bouton « Mode OK »

-Pressez 2 fois le bouton « + », l'écran affiche :

-Validez avec une pression sur le bouton « Mode OK »

-Valider une deuxième fois pour lancer l'AUTO UPDATE en pressant le bouton « Mode OK »

-L'émetteur va alors essayer d'établir une connexion avec vos récepteurs enregistrés, un à un, et activer ceux dont la connexion aura été établie

-Une fois l'AUTO UPDATE terminé, seuls les récepteurs allumés à proximité de l'émetteur sont activés dans la liste des récepteurs

| Menue<br>-Device-List |  |
|-----------------------|--|
|                       |  |

## Sélection manuelle

Avant de commencer la sélection de vos récepteurs manuellement, il peut être judicieux de tous les désactivés afin de ne pas laisser activé un émetteur non voulus

### Désactiver tous les récepteurs

-Pressez une fois le bouton « Mode OK »

-Pressez une fois le bouton « + », l'écran affiche :

-Validez avec une pression sur le bouton « Mode OK »

-Pressez une fois le bouton « - », l'écran affiche :

-Validez avec une pression sur le bouton « Mode OK »

-Pressez 4 fois le bouton « + », l'écran affiche :

-Validez avec une pression sur le bouton « Mode OK »

-Pressez 2 fois le bouton « Test Esc » pour revenir à l'écran principal

-Tous les récepteurs ont bien été désactivés

#### <u>Sélectionner ces récepteurs</u>

-Pressez une fois le bouton « Mode OK »

-Pressez une fois le bouton « + », l'écran affiche :

-Validez avec une pression sur le bouton « Mode OK »

-La liste de tout vous récepteurs apparait, vous pouvez naviguer à l'intérieur à l'aide des boutons « - » et « + »

-Une fois le récepteur à activer sélectionné :

-pressez 2 fois le bouton « Mode OK »

-pressez 1 fois le bouton « + » afin de faire apparaitre le mot Box suivi d'un numéro de Box :

-pressez 1 fois le bouton « Mode OK » pour valider

-le récepteur est alors activé, répétez cette opération pour chaque récepteur à activer

| Menue<br>-Device-List       |
|-----------------------------|
| 00)edit Product<br>SETTINGS |
| ADDOCTINOTE ON N            |

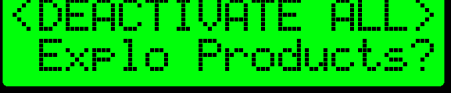

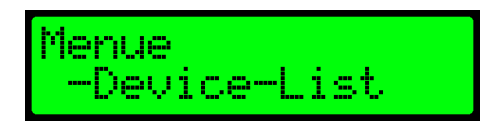

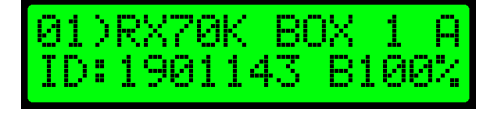

# Assigner un numéro de Box à chaque récepteur

Le numéro de Box peut être assigné depuis l'émetteur ou depuis le récepteur L'assignation du numéro de Box depuis l'émetteur doit se faire avec le récepteur allumé

-Pressez une fois le bouton « Mode OK »

-Pressez une fois le bouton « + », l'écran affiche :

-Validez avec une pression sur le bouton « Mode OK »

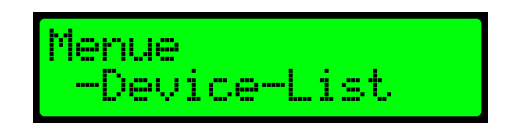

-La liste de tout vous récepteurs apparait, vous pouvez naviguer à l'intérieur à l'aide des boutons « - » et « + »

-Une fois le récepteur à assigner sélectionné :

-Pressez une fois le bouton « Mode OK »

-Pressez une fois le bouton « + »

-Pressez une fois le bouton « Mode OK »

-Modifiez le numéro de Box à l'aide des boutons « - » et « + »

-Une fois que le numéro de Box est correct, pressez une fois le bouton « Mode OK » pour valider

-Pressez une fois le bouton « Test Esc » pour désélectionner le récepteur

-Répétez cette opération pour chaque récepteur

À présent tous les récepteurs pour le show sont activés et assignés avec un numéro de Box, ils sont alors prêts à être programmé pour le show.